IPU BEST PRACTICE TAG 2022

## **SmarterPro**

Herausforderungen der Gestaltung einer internationalen Prozesslandschaft (Update)

Lisa Brückner, ABB Busch-Jaeger

© 2022 . All rights reserved.

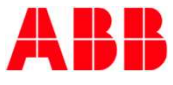

## **Die ABB-Gruppe**

# 29.000.000.000\$

Umsatz (in 2021)

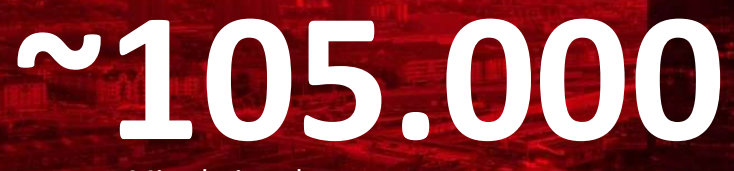

Mitarbeitende

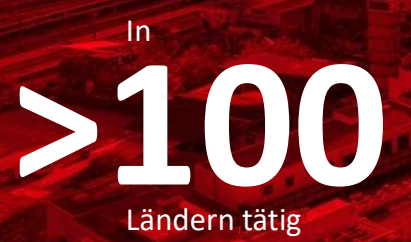

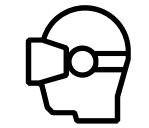

Technologieführer für digitale Industrien

11.10.2022 Busch-Jaeger Elektro GmbH

Unternehmenspräsentation

2

Busch-Jaeger: Das sind wir\_

## **Busch-Jaeger**

# **590.000.000 €**

Umsatz (in 2021)

Nr. 1

in Deutschland, Niederlande und Österreich

» Elektroinstallationstechnik und Gebäudeautomation

 » Dreistufiger Vertriebsweg: Hersteller – Elektrofachgro
ßhandel – Elektroinstallateur

» Größter Produzent von VDE- Installationsmaterial in Europa

**~1175** Mitarbeitende

**Busch-Jaeger: Das sind wir** 

11.10.2022 Busch-Jaeger Elektro GmbH

Unternehmenspräsentation

3

## Ausgangssituation und Herausforderungen

#### Ausgangssituation

- Ein Konzern wie die ABB besteht aus vielen lokalen Einheiten, die in globalen Strukturen stufenweise verknüpft sind.
  - Es gibt verschiedene "Scopes" der Zuordnung.
  - Der Konzern unterliegt einer stetigen Veränderung.
- Ein technisch veraltetes, zu starres IMS-System musste in einer "IMSmüden" Organisation abgelöst werden.
- Es wurde eine SharePoint-basierte Lösung benötigt, die sich möglichst nahtlos in die bestehende IT-Infrastruktur einbettet.

#### Herausforderungen

- Schaffen einer flexiblen Lösung,
  - die die stetige Veränderung der Organisation und Umwelt "mitgeht".
  - die die Komplexität eines Konzerns wie ABB abbilden kann.
- Transformation zu einem lebenden System, das uns hilft, die Zukunft zu gestalten und uns gleichzeitig Rechtssicherheit verschafft Weg von der reinen Papierbefriedigung!
- Anpassung der auf Konzern-Belange spezialisierten IT-Strukturen an eine auf einem Standard-Produkt basierenden Individual-Lösung.

#### Als technische Basis für SmarterPro wurde die Software QUAM ausgewählt.

SmarterPro 11. Oktober 2022

Slide 4 © 2022 . All rights reserved.

ABB

# Wie adressieren wir diese Herausforderungen?

## **Digitaler Zwilling**

- SmarterPro bzw. Quam verbindet Elemente wie Prozesse, Rollen und Dokumente in logischen Netzen, wie sie in der realen Welt verbunden sind.
- Die Benutzer können die Abhängigkeiten zwischen diesen Elementen sehen, was uns hilft, mit der Komplexität unseres Arbeitsalltags umzugehen

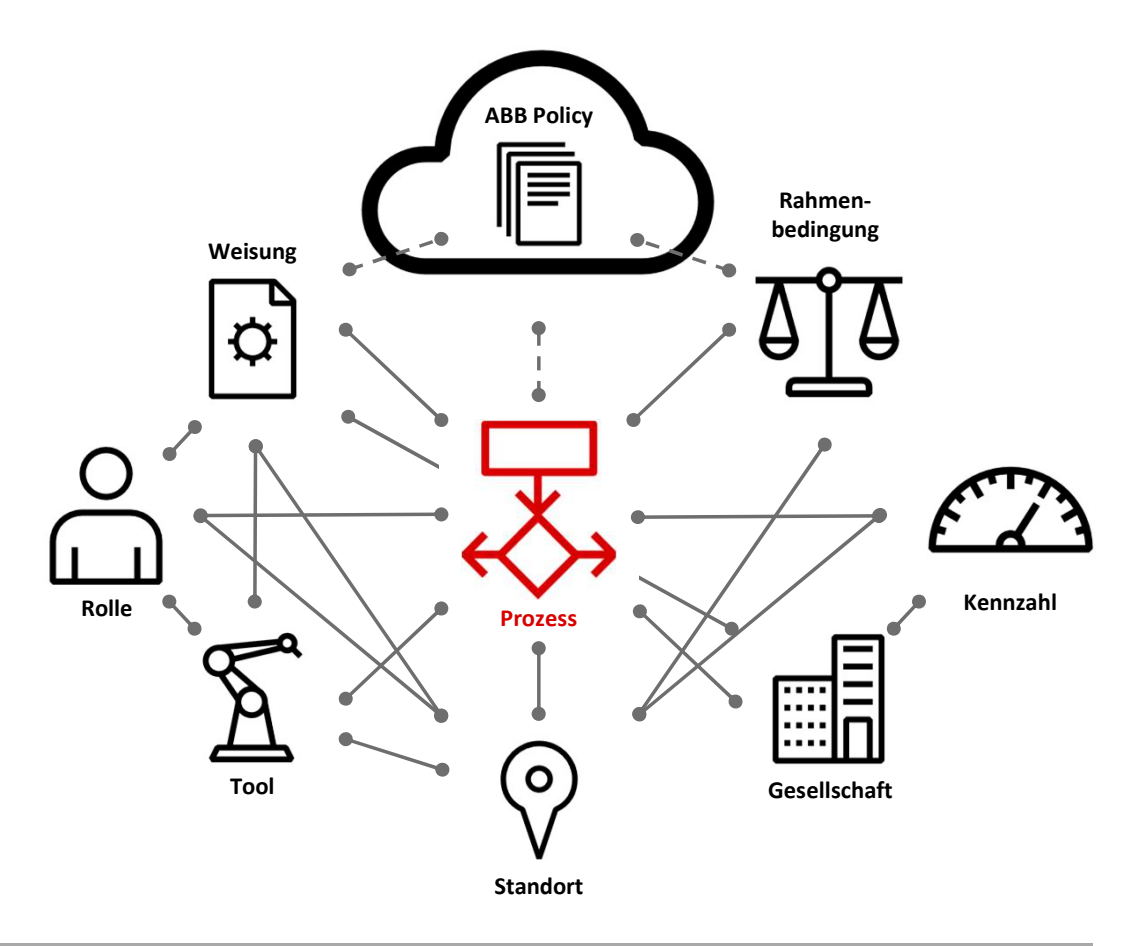

Da die Struktur der Artefakte in SmarterPro der realen Welt entspricht, sprechen wir von SmarterPro als dem digitalen Zwilling der Organisation.

SmarterPro

11. Oktober 2022

© 2022 . All rights reserved.

Slide 6

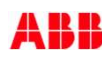

## **Digitaler Zwilling**

Varianten und Vererbung von Prozessen

- Aufgrund von unterschiedlichen Geschäftsmodellen und Produkten, werden Varianten von Themenfeldern, Prozessgruppen und Prozessen benötigt.
- Der Zugriff auf Varianten ist innerhalb der Organisation nicht beschränkt, so wird **Benchmarking** ermöglicht.
- Definition von **High-Level-Vorgabe-Prozessen** aus dem Konzern, die von lokalen Einheiten implementiert oder in eigene Varianten umgesetzt werden sollen.

Harmonisierung wo möglich, Unterschiede wo nötig

SmarterPro

11. Oktober 2022

Slide 7

© 2022 . All rights reserved.

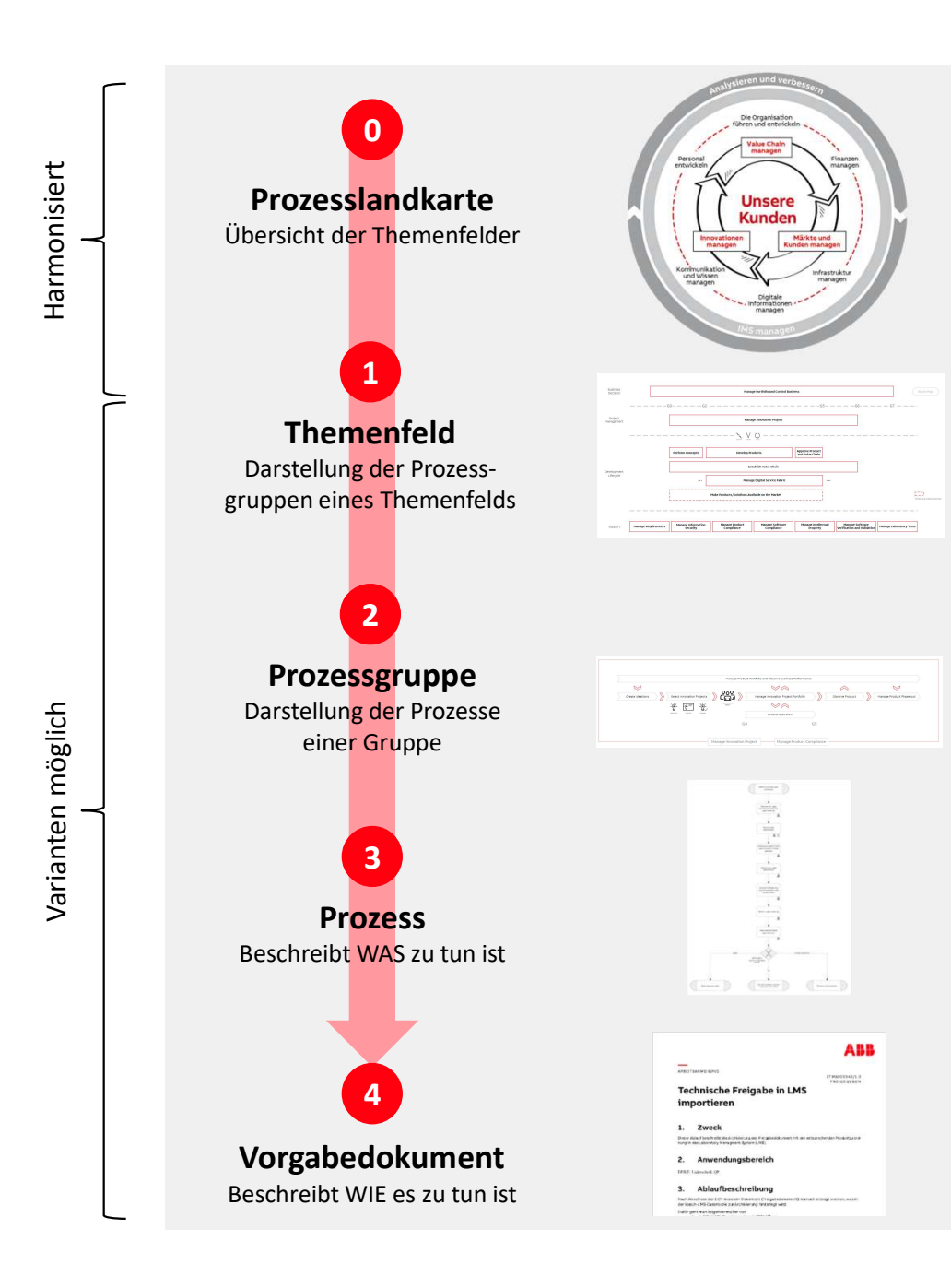

## **Digitaler Zwilling** Kennzahlen

- Kennzahlensteckbrief im Prozessmanagement-Tool
- Verknüpfung des Zwillings in SmarterPro mit dem Live-Bericht
- Verknüpfung der Prozesse mit Steckbriefen und Live-Berichten
- Steuerung und Optimierung der Prozesse anhand der relevanten Kennzahlen

## ABB

BROWSE

(¢)

>

0

## PROCESS Develop and Approve Processes

😮 SmarterPro , 윷 Operational Structure , 뭄 Process Map , 뭄 Manage IMS (Variations) , 뭄 Manage IMS (DEBJE + DESTO) , Manage

|                                                                                                    | Weeder .                                                                                                    | NATURAL CONTRACTOR                                                             |                                                                                                    | N DATA STATE |                                                                                                    | 1. 2000-00 IS                                                                                                    | 999397038 <u>8</u> 13643                                                                                                    | 040546                                                              | 6779670                                                                                                    | 1999-1999-1999-1999-1999-1999-1999-199 | ŀ     | 0.66                 | 8.51 2011.11.95                                                                                                    | 1.0143                                                       |  |
|----------------------------------------------------------------------------------------------------|----------------------------------------------------------------------------------------------------|--------------------------------------------------------------------------------|----------------------------------------------------------------------------------------------------|--------------|----------------------------------------------------------------------------------------------------|----------------------------------------------------------------------------------------------------|----------------------------------------------------------------------------------------------------|---------------------------------------------------------------------|----------------------------------------------------------------------------------------------------|----------------------------------------|-------|----------------------|----------------------------------------------------------------------------------------------------|--------------------------------------------------------------|--|
| Relevan                                                                                                    | t perforr                                                                                                    | nance ir                                                                       | ndicators:                                                                                                    |              |                                                                                                    |                                                                                                    |                                                                                                    |                                                                     |                                                                                                    |                                        |       |                      |                                                                                                    |                                                              |  |
| ∕ <b>⊘</b> Nu                                                                                                    | mber of                                                                                                    | process                                                                        | es identified, desi                                                                                                    | gned, unde   | r review and re                                                                                                    | leased                                                                                                    |                                                                                                    |                                                                     |                                                                                                    |                                        |       |                      |                                                                                                    |                                                              |  |
|                                                                                                    |                                                                                                    |                                                                                |                                                                                                    |              |                                                                                                    |                                                                                                    |                                                                                                    |                                                                     |                                                                                                    |                                        |       |                      |                                                                                                    |                                                              |  |
| Constant                                                                                                    | Due                                                                                                    | Scop                                                                           | pe Pro                                                                                                    | ocess Topic  |                                                                                                    | Process Group                                                                                                    |                                                                                                    |                                                                     |                                                                                                    | Owner                                  |       |                      |                                                                                                    | A                                                            |  |
| Reporting                                                                                                    | Reporting                                                                                                    |                                                                                | ~ All                                                                                                    | 1(           | ✓ All                                                                                                    |                                                                                                    |                                                                                                    |                                                                     | $\sim$ All                                                                                                    |                                        | ~     |                      | ×                                                                                                    | A                                                            |  |
| Processe                                                                                                    | s by maturity                                                                                                    | i i                                                                            |                                                                                                    |              |                                                                                                    |                                                                                                    |                                                                                                    |                                                                     |                                                                                                    |                                        |       |                      |                                                                                                    |                                                              |  |
| 400                                                                                                    |                                                                                                    |                                                                                |                                                                                                    |              |                                                                                                    |                                                                                                    |                                                                                                    |                                                                     |                                                                                                    |                                        |       |                      | Proce                                                                                                    | ss Ma                                                        |  |
|                                                                                                    |                                                                                                    |                                                                                | 10                                                                                                    |              |                                                                                                    |                                                                                                    |                                                                                                    |                                                                     |                                                                                                    |                                        |       |                      | Hanka Hanka                                                                                                    | sased                                                        |  |
| 1                                                                                                    |                                                                                                    |                                                                                |                                                                                                    |              |                                                                                                    |                                                                                                    |                                                                                                    |                                                                     |                                                                                                    |                                        |       |                      |                                                                                                    | 1 C C C                                                      |  |
| -uzeste                                                                                                    |                                                                                                    |                                                                                |                                                                                                    |              |                                                                                                    |                                                                                                    |                                                                                                    |                                                                     |                                                                                                    |                                        |       |                      | •Des                                                                                                    | igned                                                        |  |
| atriactive: into                                                                                                    |                                                                                                    |                                                                                |                                                                                                    |              | _                                                                                                    |                                                                                                    |                                                                                                    |                                                                     |                                                                                                    |                                        |       |                      | Des     Uno                                                                                                    | igned<br>Ier Re                                              |  |
| apastine interve                                                                                                    |                                                                                                    |                                                                                |                                                                                                    |              |                                                                                                    |                                                                                                    |                                                                                                    |                                                                     |                                                                                                    |                                        |       |                      | Des     Unc     Ider                                                                                                    | igned<br>ler Re<br>ntified                                   |  |
| assessed intervy<br>500                                                                                                    |                                                                                                    |                                                                                |                                                                                                    |              |                                                                                                    |                                                                                                    |                                                                                                    |                                                                     |                                                                                                    |                                        |       |                      | Des     Uno     Ider     N     Proc                                                                                                    | igned<br>Ier Re<br>Itified<br>Iumbe<br>Iesses                |  |
| oppeared interva                                                                                                    |                                                                                                    |                                                                                | Respect                                                                                                    | Designed     | Process Maturity                                                                                                    | Under Review                                                                                                    |                                                                                                    |                                                                     | Identif                                                                                                    | īed                                    |       |                      | Des     Unc     Ider     N     Proc                                                                                                    | igned<br>tified<br>tified<br>esses<br>60                     |  |
| attended HARTAN                                                                                                    |                                                                                                    |                                                                                | Referenced                                                                                                    | Designed     | Process Maturity                                                                                                    | Under Review                                                                                                    |                                                                                                    |                                                                     | Identif                                                                                                    | ied                                    |       |                      | Des<br>Unc<br>Ider<br>N<br>Proc                                                                                                    | igned<br>ter Re<br>ntified<br>tumbe<br>esses<br>60           |  |
| ntreve<br>200                                                                                                    | Approval Status                                                                                                    | 9<br>Release Date                                                              | Referenced                                                                                                    | Designed     | Process Maturity<br>Part of                                                                                                    | Under Review                                                                                                    | Modified                                                                                                    | Purpose                                                             | Identif<br>Row                                                                                                    | ied<br>Risks/Opp                       | 821 - | General              | Des<br>Unc<br>Ider<br>N<br>Proc                                                                                                    | igned<br>der Re<br>ntified<br>lumbe<br>esses<br>60<br>ts RA  |  |
| отороди (1999)<br>10<br>10<br>10<br>10<br>10<br>10<br>10<br>10<br>10<br>10<br>10<br>10<br>10                                                                                                    | Approvel Status                                                                                                    | Release Date                                                                   | Referenced                                                                                                    | Designed     | Process Maturity<br>Part of                                                                                                    | Under Review                                                                                                    | Modified                                                                                                    | Purpose                                                             | Identif<br>Row<br>Chart                                                                                                    | ied<br>Sisks/Opp<br>ortunities         | K21 I | General<br>Condition | Des     Unc     Ider     N     Proc                                                                                                    | igned<br>ler Re<br>ntified<br>lumba<br>essei<br>60<br>ts RA  |  |
| 0<br>27885                                                                                                    | Approval Status<br>Draft                                                                                                    | a<br>Release Date                                                              | telcosed<br>Title<br>Subtrater Combacts                                                                                                    | Designed     | Process Maturity<br>Part of<br>05 Oculiny                                                                                                    | Under Review                                                                                                    | Modified<br>3/11/2022                                                                                                    | Purpose                                                             | Identif<br>Row<br>Chart                                                                                                    | ied<br>Risks/Opp<br>ortunties          | K21   | General<br>Condition | Des     Unc     Ider     N     Proc      Document                                                                                                    | igned<br>ler Re<br>ntified<br>lumbe<br>essei<br>60           |  |
| 0<br>10<br>11<br>127885<br>277866                                                                                                    | Approval Status<br>Divan<br>Divan                                                                                                    | a<br>Release Date                                                              | belassed<br>Title<br>Gatomet Constants<br>Field Cansain Process                                                                                                    | Designed     | Process Maturity<br>Part of<br>OS Quality<br>OS Quality                                                                                                    | Under Review                                                                                                    | Modified<br>3/11/2022<br>3/11/2022                                                                                                    | Purpose                                                             | Identif<br>Row<br>Chart                                                                                                    | ied<br>Risks/Opp<br>ortunities         | K71   | General<br>Condition | Des<br>Unc<br>Ider<br>N<br>Proc                                                                                                    | igned<br>ler Re<br>ntified<br>lumbe<br>esser<br>60           |  |
| 0<br>1<br>1<br>1<br>1<br>1<br>1<br>1<br>1<br>1<br>1<br>1<br>1<br>1<br>1<br>1<br>1<br>1<br>1<br>1                                                                                                    | Approval Status<br>Diant<br>Diant                                                                                                    | a<br>Release Date                                                              | Released<br>Tels:<br>Esstemas Constants<br>Faid Carman Phonos<br>Management at Carmere Test Tent                                                                                                    | Designed     | Process Maturity<br>Part of<br>05 Quality<br>05 Quality<br>05 Quality                                                                                                    | Under Review                                                                                                    | Modified<br>8/11/2022<br>8/11/2022<br>8/11/2022                                                                                                    | Purpose                                                             | Identif<br>Row<br>Chart                                                                                                    | ied<br>Risks/Opp<br>ortunities         | RT 1  | General<br>Condition | Des     Unc     Ider     N Proc  Document                                                                                                    | igned<br>der Re-<br>stified<br>lumbe<br>esses<br>ts RA       |  |
| 0<br>200<br>200<br>200<br>200<br>200<br>200<br>200<br>200<br>200<br>2                                                                                                    | Approval Status<br>Disatt<br>Disatt<br>Disatt<br>Disatt<br>Disatt<br>Ovart                                                           | s<br>Release Date                                                              | Telesseed<br>Teles<br>Eastones Constants<br>Fail Constants<br>Management of Constant<br>Management of Constant<br>Management of Constant Test Statts                                                                                                    | Designed     | Process Maturity<br>Part of<br>05 Ocutity<br>05 Ocutity<br>05 Ocutity<br>05 Ocutity<br>05 Ocutity                                                                                                    | Under Review                                                                                                    | Modified<br>3/11/2022<br>3/11/2022<br>3/11/2022<br>3/11/2022                                                                                                    | Purpose                                                             | Identif<br>Row<br>Chart                                                                                                    | ied<br>Sisks/Opp<br>ortunities         | 82    | General<br>Condition | Des<br>Unc<br>Document                                                                                                    | igned<br>der Re<br>ntified<br>lumbe<br>essei<br>60           |  |
| 0<br>200<br>200<br>200<br>200<br>200<br>200<br>200<br>200<br>200<br>2                                                                                                    | Approval Status<br>Draft<br>Draft<br>Draft<br>Draft<br>Draft                                                                         | 8<br>Release Date                                                              | Information Complexity<br>Title<br>Cathorian Complexity<br>Field Cathorian Totolitan<br>Management of Contents Total State<br>Management of Contents Total State<br>Management of Contents                                                                                                    | Designed     | Process Maturity Part of S Quality OS Quality OS Quality Adjust list perces                                                                                                    | Under Review                                                                                                    | Modified<br>8/11/2022<br>8/11/2022<br>8/11/2022<br>8/11/2022<br>8/11/2022<br>8/21/2022                                                                                                    | Purpose                                                             | Identif<br>Row<br>Chart                                                                                                    | ied<br>Risks/Opp<br>ortunities         |       | General<br>Condition | Des<br>Unc<br>Document                                                                                                    | igned<br>der Re<br>ntified<br>lumbe<br>essei<br>60<br>ts RA  |  |
| 0<br>277856<br>277856<br>27775<br>27775<br>277775<br>27775<br>277775<br>277775<br>277775<br>277775<br>277775<br>277775<br>2777775<br>277775<br>277775<br>277775 | Approval Status<br>Draft<br>Draft<br>Draft<br>Draft<br>Draft<br>Draft                                                                | Release Date                                                                   | Internet<br>Tests<br>Endedmark Denotes<br>Management of Contenter Test Tests<br>Management of Contenter Test Tests<br>Management of Contenter Test Tests<br>Management of Contenter Test Tests<br>Management of Contenter Test Tests<br>Management of Contenter Tests<br>Management of Contenter Tests<br>Manageme                                                                                                    | Designed     | Process Maturity<br>Part of<br>•<br>5: Quality<br>05: Quality<br>05: Quality<br>05: Quality<br>05: Quality<br>40just list proces<br>40just list proces                                                                                                    | Under Review                                                                                                    | ModRed<br>3/11/2022<br>3/11/2022<br>3/11/2022<br>3/11/2022<br>5/21/2022<br>5/21/2022                                                                                                    | Purpose                                                             | Identif<br>Row<br>Chart                                                                                                    | Fied<br>Risks/Opp<br>ortuntilies       |       | General<br>Condition | Des     Unc     Ider     Document      Document      O                                                                                                    | igned<br>der Re<br>atified<br>tumbs<br>essei<br>60           |  |
| 0<br>2009<br>2009<br>2009<br>2009<br>2009<br>2009<br>2009<br>20                                                                                                    | Approval Status<br>Draft<br>Draft<br>Draft<br>Draft<br>Draft<br>Rolessed                                                             | Release Date                                                                   | Telessored<br>Tens<br>Endocrane Construction<br>TeleScores (Construct Text Tenn<br>Management of Construct Text Tenn<br>Management of Construct Text Tenn<br>Management of Construct Text Tenn<br>Management of Construct Text Text<br>Management of Construct Text Text<br>Management of Construct Text Text<br>Management of Construct Text Text<br>Management of Construct Text Text<br>Management of Construct Text Text<br>Management of Construct Text Text<br>Text Text Text Text Text Text Text Text                                                                                                    | Designed     | Process Maturity<br>Part of<br>5 Quality<br>05 Quality<br>05 Quality<br>05 Quality<br>Adjust list proces<br>Adjust list proces<br>Adjust list proces<br>Adjust list proces                                                                                                    | Under Review                                                                                                    | ModRed<br>3/11/2022<br>3/11/2022<br>3/11/2022<br>3/11/2022<br>3/11/2022<br>6/21/2022<br>5 11/23/2021                                                                                                    | Purpose                                                             | Identif<br>Bow<br>Chat                                                                                                    | Risks/Opp<br>ortunities                |       | General<br>Condition | Des     Unc     Ider     Document      Document      O                                                                                                    | igned<br>der Re<br>stified<br>iumbe<br>ssei<br>60            |  |
| 0<br>27885<br>27886<br>27886<br>27890<br>27890<br>27890<br>27890<br>27890<br>27890<br>27890<br>27890<br>27890<br>27890<br>27890<br>27890<br>27890<br>27890<br>27890<br>27890<br>27885<br>27885<br>27855<br>27855<br>27855<br>27855<br>27855<br>27855<br>27855<br>27855<br>27855<br>27855<br>27855<br>27855<br>2777<br>2777                                                                                                    | Approval Status<br>Draft<br>Draft<br>Draft<br>Draft<br>Draft<br>Draft<br>Rokosed                                                     | 8<br>Reference Date<br>26.02.2021<br>26.02.2021                                | Telesseed<br>Time<br>External Constants<br>Field Canonical Telesses<br>Management of Constants Internal<br>Management of Constants Internal<br>Adult Internals<br>Adult Internals<br>Adult Internals<br>Adult Internals<br>Adult Internals<br>Adult Internals                                                                                                    | Designed     | Process Maturity<br>Part of<br>S. Quality<br>DS. Quality<br>DS. Quality<br>DS. Quality<br>DS. Quality<br>Adjust list penos<br>Adjust list penos<br>Adjust list penos<br>Adjust interpenos                                                                                                    | Under Review<br>d manage product portball                                                                                            | Medified<br>3/11/2022<br>3/11/2022<br>3/11/2022<br>3/11/2022<br>3/11/2022<br>3/11/2022<br>3/11/2022<br>3/11/2022                                                                                                    | Purpose                                                             | Identif<br>Row<br>Chart<br>Identif<br>Identified<br>Identified<br>Identif                                                                                                    | ied<br>Risks/Opp<br>ortunities         |       | General<br>Condition | Des     Une     Ider     N     Proc      Document      O      O | igned<br>ler Re<br>stified<br>lumbs<br>esses<br>ts RA        |  |
| 0<br>0<br>27885<br>27885<br>27886<br>27886<br>27890<br>27890<br>27890<br>27890<br>27890<br>27890<br>27890<br>27890<br>27890<br>27890<br>27890<br>27890<br>27890<br>200                                                                                                    | Approvel Status<br>Druft<br>Druft<br>Druft<br>Druft<br>Druft<br>Druft<br>Druft<br>Bruft<br>Sokosad<br>Sokosad                        | 5<br>Reliase Date<br>26.02.2021<br>26.02.2021<br>09.04.2021                    | betweed<br>Tests<br>Existences Constants<br>Exist Constants Process<br>Management of Constraints Test Event<br>Management of Constraints Test Event<br>Management Constants<br>Advant Mitschool of Constants<br>Advant Mitschool of Constants<br>Advant Mitschool of Constants<br>Advant Mitschool of Constants<br>Advant Mitschool of Constants<br>Advant Mitschool of Constants<br>Advant Mitschool of Constants<br>Advantation of Constants<br>Advantation of Constants<br>Advanta                                                                                                    | Designed     | Process Maturity<br>Part of<br>5. Quality<br>05. Quality<br>05. Quality<br>05. Quality<br>05. Quality<br>05. Quality<br>06. Quality<br>06. Adjust lite proces<br>Adjust lite proces<br>Adjust lite proces<br>Adjust lite situation and<br>Adjust lite situation and | Under Review<br>d manage product portfolio<br>d manage product portfolio                                                             | Modified<br>8/11/2022<br>3/11/2022<br>3/11/2022<br>3/11/2022<br>3/11/2022<br>4/11/2022<br>5/11/27/2021<br>5/11/27/2021<br>5/11/27/2021                                                                                                    | Purpose                                                             | Identif<br>Row<br>Chart                                                                                                    | Fied<br>Risks/Opp<br>ortunities        |       | General<br>Condition | Des Unc Unc Unc Unc Document                                                                                                    | igned<br>ler Re<br>ntified<br>lumbs<br>csset<br>60           |  |
| 0<br>0<br>200<br>277855<br>277856<br>277850<br>27775<br>227755<br>227755<br>227755<br>227755<br>22755<br>22755<br>27755<br>277555<br>277555<br>277555<br>277555<br>277555<br>277555<br>277555<br>277555<br>277555<br>277555<br>277555<br>277555<br>2775555<br>2775555<br>2775555<br>27755555<br>27755555555                                                                                                    | Approval Status<br>Draft<br>Draft<br>Draft<br>Draft<br>Draft<br>Draft<br>Rokosed<br>Rokosed<br>Rokosed                               | 5<br>Relicione Curter<br>26.02.2021<br>26.02.2021<br>26.02.2021<br>(05.04.2021 | Telesseed<br>Tens<br>Endocrean Construction<br>Tende Constructions<br>Tende Constructions<br>Advect International Annual<br>Advect International<br>Advect International Annual<br>Advect International<br>Advect International Advectoria<br>Advectoria and Advectoria<br>Advectoria advectoria<br>Advectoria advectoria<br>Advectoria<br>Advectori<br>Advectori<br>Advectoria<br>Advectoria<br>Advectori<br>Advectoria | Designed     | Process Maturity<br>Part of<br>9 Quality<br>05 Quality<br>05 Quality<br>05 Quality<br>05 Quality<br>Adjust list proces<br>Adjust foit proces<br>Analyse musike situation an<br>Analyse musike situation an<br>Analyse musike situation an                                                                                                    | Under Review<br>It manage product portfolio<br>It manage product portfolio<br>It manage product portfolio                            | MedRed<br>8/11/0022<br>8/11/2002<br>8/11/2002<br>8/11/2002<br>6/11/2002<br>6/10/100<br>6/10/100<br>6/10/100<br>6/10/100<br>6/10/100<br>6/10/100<br>6/10/100<br>6/10/100<br>6/10/100<br>6/10/100<br>6/10/100<br>6/10/100<br>6/10/100<br>6/10/100<br>6/10/100<br>6/10/100<br>6/100<br>6/10/100<br>6/10/100<br>6/100<br>6/1 | Purpose                                                             | Identif<br>Row<br>Chart<br>Chart<br>Chart                                                                                                    | Risks/Opp<br>ortunities                |       | Seneral<br>Condition | Des     Unc     Ider     Neroc                                                                                                    | igned<br>ler Re<br>ntified<br>lumbe<br>cesser<br>60<br>ts RA |  |
| 0<br>0<br>200<br>200<br>200<br>200<br>200<br>200<br>200<br>200<br>200                                                                                                    | Approvel Status<br>Draft<br>Draft<br>Draft<br>Draft<br>Draft<br>Rokeaed<br>Rokeaed<br>Draft<br>Rokeaed<br>Draft                      | 8<br>Release Date<br>26.02.2021<br>36.02.2021<br>09.04.2021<br>09.04.2021      | Internet Constants<br>Externet Constants<br>Field Constants Process<br>Management of Constants<br>Abard Stron Recently Ama<br>Abard Strongs<br>Abard Strongs<br>Aba                                                | Designed     | Process Maturity<br>Part of<br>S. Coultry<br>DS. Coultry<br>DS. Coultry<br>DS. Coultry<br>DS. Coultry<br>DS. Coultry<br>DS. Coultry<br>DS. Coultry<br>DS. Coultry<br>Adjust Interprets<br>Adjust Interprets<br>Adjust Interprets<br>Adjust Interprets<br>Adjust Interprets<br>Adjust Interprets<br>Adjust Interprets<br>Adjust Interprets<br>Adjust Interprets<br>Adjust Interprets                                                                                                    | Under Review<br>d manage product portfolia<br>d manage product portfolia<br>d manage product portfolia<br>d manage product portfolia | Modified<br>3/11/2022<br>3/11/2022<br>3/11/2022<br>3/11/2022<br>3/11/2022<br>3/11/2022<br>5<br>5<br>11/23/2021<br>5<br>11/23/2021<br>5<br>11/23/2021<br>5<br>11/23/2021<br>5<br>11/23/2021                                                                                                    | Purpose                                                             | Identifi<br>Bow<br>Chart<br>I<br>I<br>I<br>I<br>I<br>I<br>I<br>I<br>I<br>I<br>I<br>I<br>I<br>I<br>I<br>I<br>I<br>I<br>I                                                                                                    | Risks/Opp<br>ortuntilis                |       | General<br>Condition | Des     Une     Une     Document      Document      O                                                                                                    | ignec<br>ler Re<br>ntifiec<br>sesse<br>60<br>ts RJ           |  |
| 200<br>0<br>277885<br>27786<br>27786<br>27786<br>27786<br>27786<br>27786<br>27786<br>27786<br>27786<br>27786<br>27786<br>27886<br>27896<br>27896<br>2746<br>2746<br>2746<br>2746<br>2746<br>2746<br>2746<br>274                                                                                                    | Approvel Status<br>Druft<br>Druft<br>Druft<br>Druft<br>Druft<br>Druft<br>Rokessed<br>Rokessed<br>Rokessed<br>Druft<br>Druft<br>Druft | 26 62 2021<br>26 62 2021<br>26 62 2021<br>26 64 2021                           | Information of Constraints<br>Endocross Constraints<br>Management at Contention Test Start<br>Information and Contention Annual<br>Addited Interpretes<br>Addited Interpretes<br>Addited                                                                                                    | Designed     | Process Maturity<br>Part of                                                                                                    | Under Review<br>d manage product portfolio<br>d manage product portfolio<br>manage product portfolio<br>manage product portfolio     | Mediked<br>8/11/2022<br>3/11/2022<br>3/11/2022<br>4/11/2022<br>6/21/2022<br>6/21/20                                                                    | Purpose<br>©<br>©<br>©<br>©<br>©<br>©<br>©<br>©<br>©<br>©<br>©<br>© | Identifi<br>Row<br>Chart<br>Chart<br>Char | ied<br>Rists/Opp-<br>ortuntities       |       | General<br>Condition | Des Unc Unc NProc                                                                                                    | igned<br>der Re<br>tiffed<br>lumba<br>to SSA<br>to RA        |  |

© 2022 . All rights reserved.

Slide 8

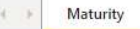

# Zurück zum Anfang

## Warum brauchen wir Prozessmanagement? What's in it for me?

- Alle kennen ihre Rolle(n) im Unternehmen und wissen, wie die Prozesse, in denen sie ٠ arbeiten, zum Unternehmenserfolg beitragen.
- Alle wissen, an wen (welche Rolle) sie sich bei welchen Themen wenden müssen, ٠ insbesondere auch im Falle einer Eskalation.
- Neue Personen finden sich schneller im Unternehmen zurecht.
- Prozessmanagement unterstützt die Prozessbeteiligten darin, mit Kolleginnen und ٠ Kollegen anderer Fachabteilungen besser entsprechend der Prozesse zusammenzuarbeiten.
- Alle wissen, was ihre angrenzenden Schnittstellen benötigen und umgekehrt.
- Alle können zur Verbesserung betragen. Effektivere und effizientere Prozesse wirken sich positiv auf das persönliche Zeitmanagement aus.

All das trägt zu klareren Aufgaben und dazu bei, Stress, Konflikte und Silo-Denken zu reduzieren.

SmarterPro 11. Oktober 2022 Slide 10

© 2022 . All rights reserved.

## Wichtige Erfahrungen

- Vermitteln, warum Prozessmanagement so wichtig ist.
   → Motivation stärken
- Klare Verantwortungen schaffen und Strukturen spezifizieren.
   → Diskussionen klein halten.
- 3. "Bottom-Up" kombiniert mit "Top-Down".

 $\rightarrow$  Ein reiner Top-Down-Ansatz funktioniert nicht.

4. Die Leute erstmal machen Lassen.

 $\rightarrow$  IKEA-Prinzip

5. Harmonisierung nicht übertreiben.

 $\rightarrow$  Individualität als Chance, um voneinander zu lernen.

6. IT frühzeitig und intensiv einbinden.

 $\rightarrow$  System-Performance im Auge behalten.

SmarterPro

11. Oktober 2022Slide 11© 2022 . All rights reserved.

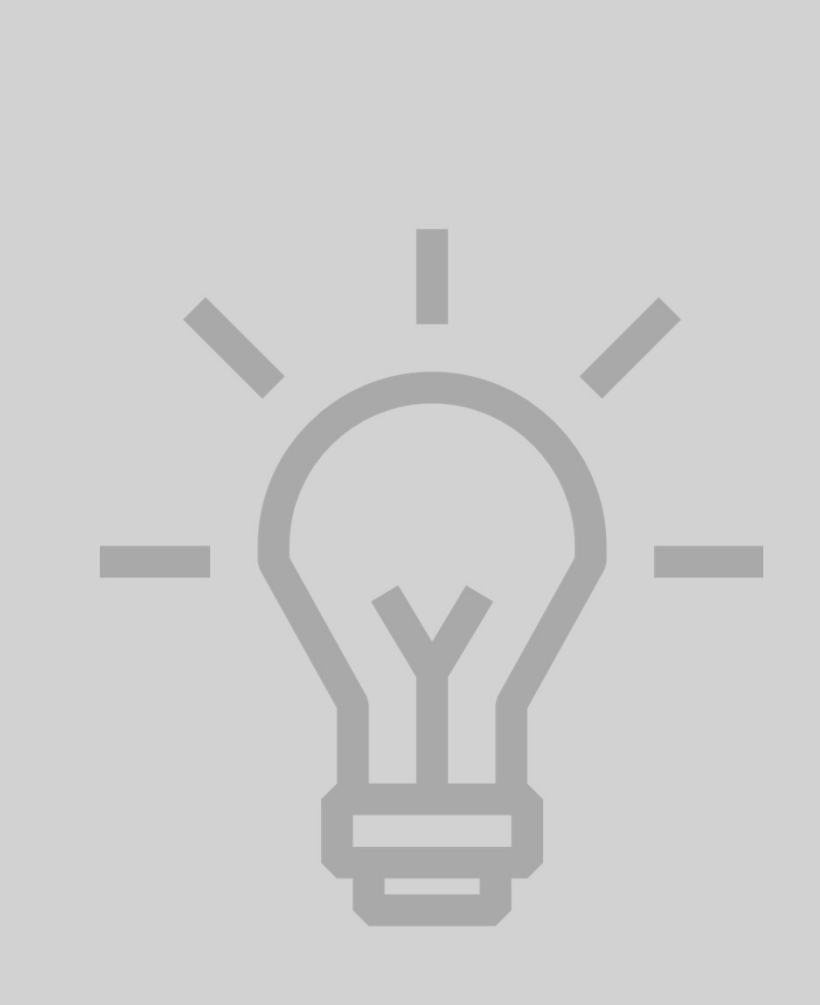

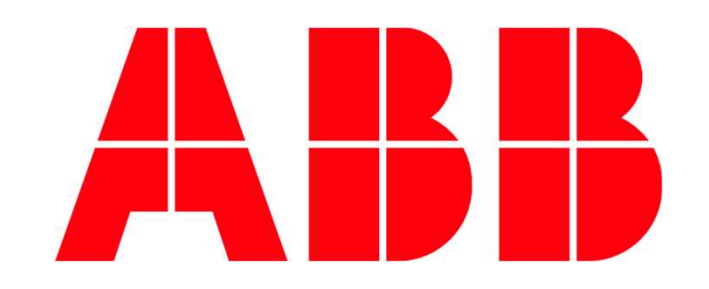

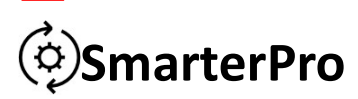

Ausgangssituation und Herausforderungen

### Ausgangssituation

- Ein Konzern wie die ABB besteht aus vielen lokalen Einheiten, die in globalen Strukturen stufenweise verknüpft sind.
  - Es gibt verschiedene "Scopes" der Zuordnung.
  - Der Konzern unterliegt einer stetigen Veränderung.
- Ein technisch veraltetes, zu starres IMS-System musste in einer "IMS-müden" Organisation abgelöst werden.
- Es wurde eine SharePoint-basierte Lösung benötigt, die sich möglichst nahtlos in die bestehende IT-Infrastruktur einbettet.

### Herausforderungen

- Schaffen einer flexiblen Lösung, die die stetige Veränderung der Organisation "mitgeht".
- Brücke schlagen von "klassischem" IMS zu modernem Prozessmanagement.
- Transformation vom Haupt-Ziel der Rechtssicherheit zum Schaffen einer Basis für kontinuierliche Verbesserung mit dem Neben-Ziel der Rechtssicherheit.
- Anpassung der auf Konzern-Belange spezialisierten IT-Strukturen an eine auf einem Standard-Produkt basierenden Individual-Lösung.

Als technische Basis für SmarterPro wurde die Software QUAM ausgewählt.

SmarterPro

11. Oktober 2022

Slide 13 © 2022 . All rights reserved.

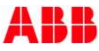

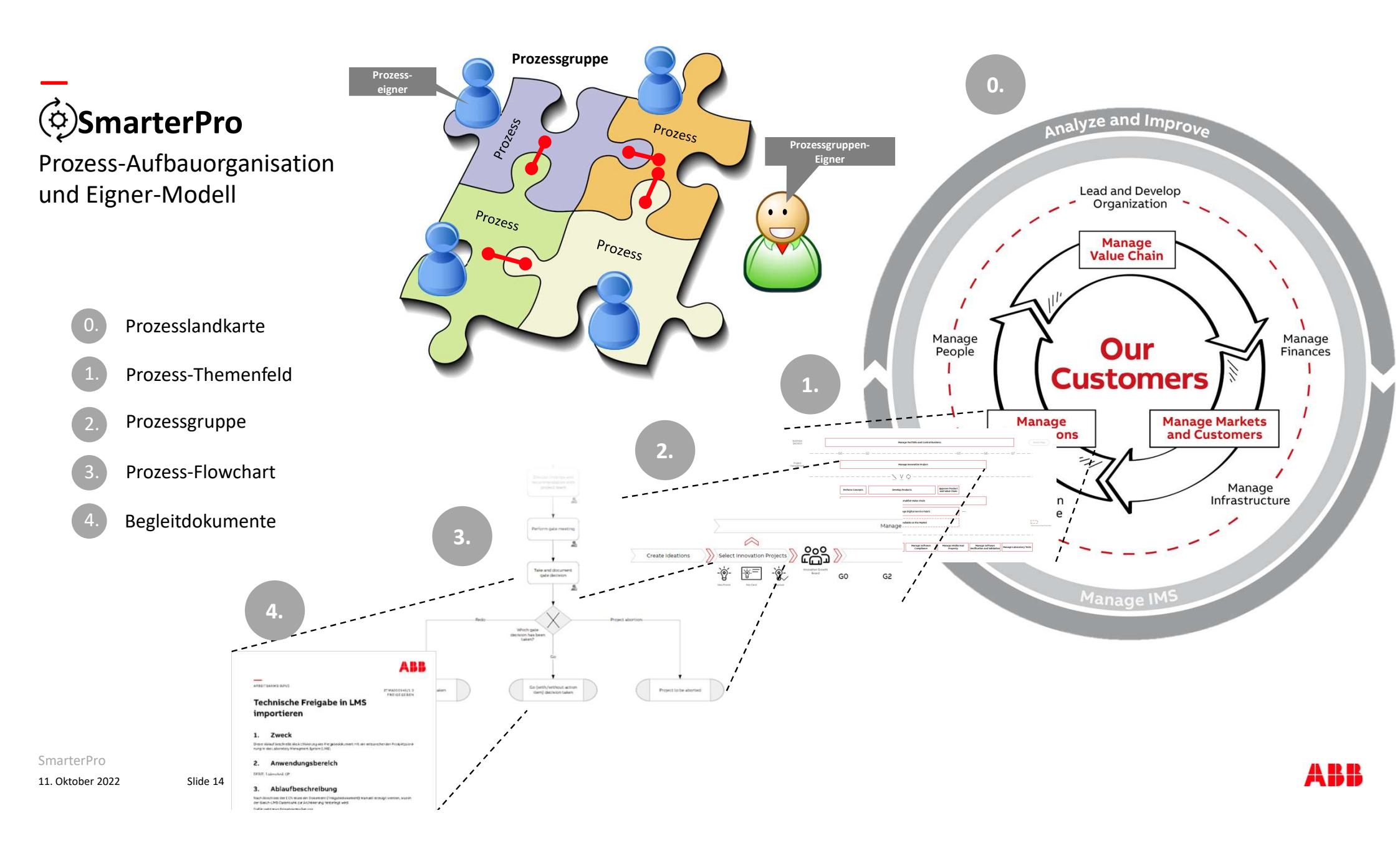

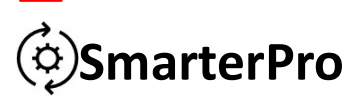

Digitaler Zwilling der Organisation

- Jedes "Artefakt" in der realen Welt hat einen digitalen Zwilling.
- Die Zwillings-Artefakte sind im System so verknüpft, wie sie in der realen Welt in Beziehung zueinander stehen.

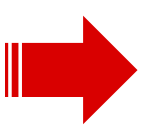

Auf diese Weise lassen sich die verschiedenen Scopes der Organisation leicht darstellen!

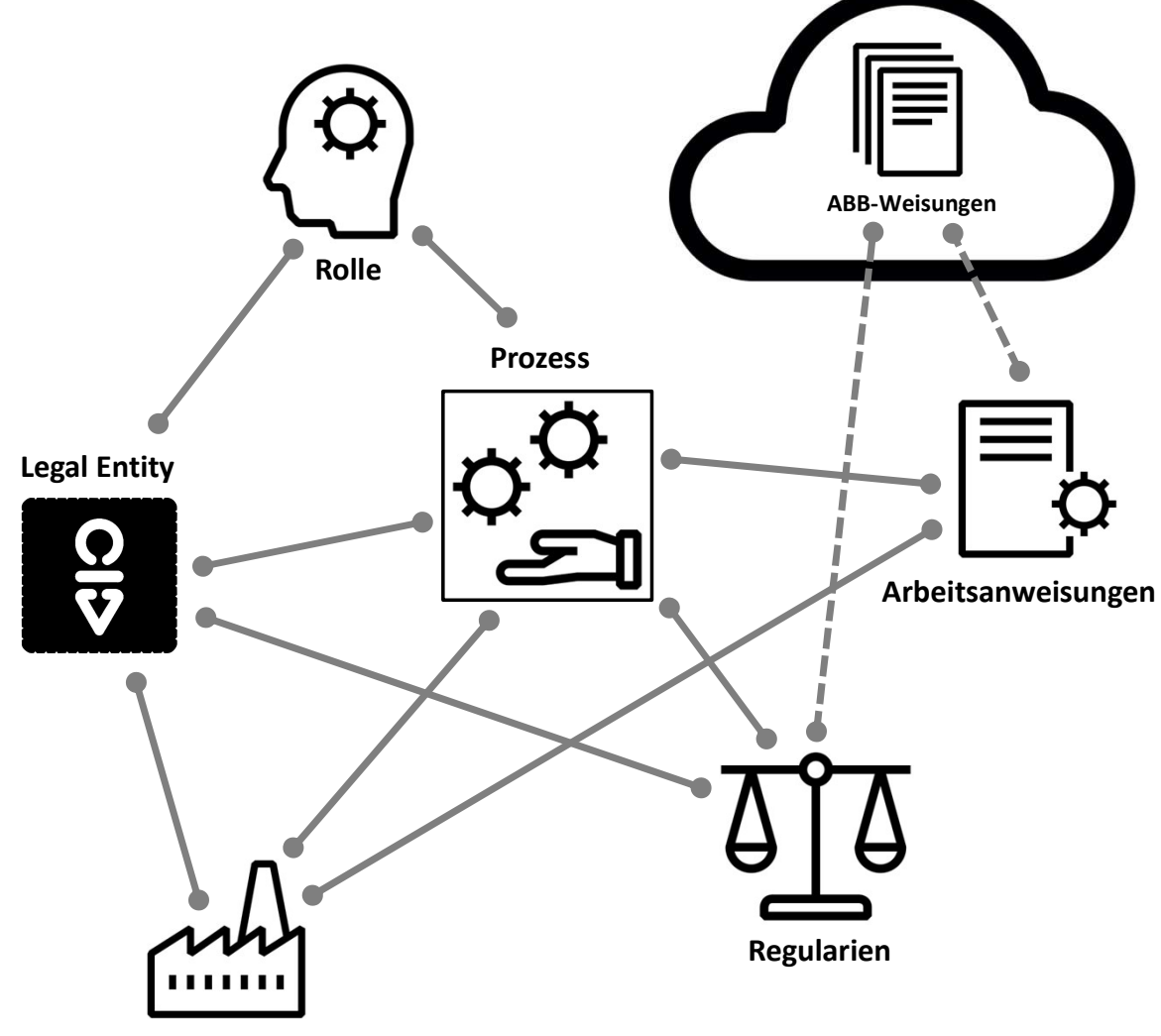

Standort

# (•)SmarterPro

Harmonization of Contents

- Inhalte in SmarterPro sind auf der
   WAS-Ebene harmonisiert bzw. wird eine Harmonisierung angestrebt, während auf der WIE-Ebene
   Individualität eher zugelassen wird.
- Das System bietet eine Unterstützung von Prozess-Varianten.
- Der Zugriff auf Varianten ist innerhalb der Organisation nicht beschränkt, so wird Benchmarking ermöglicht.

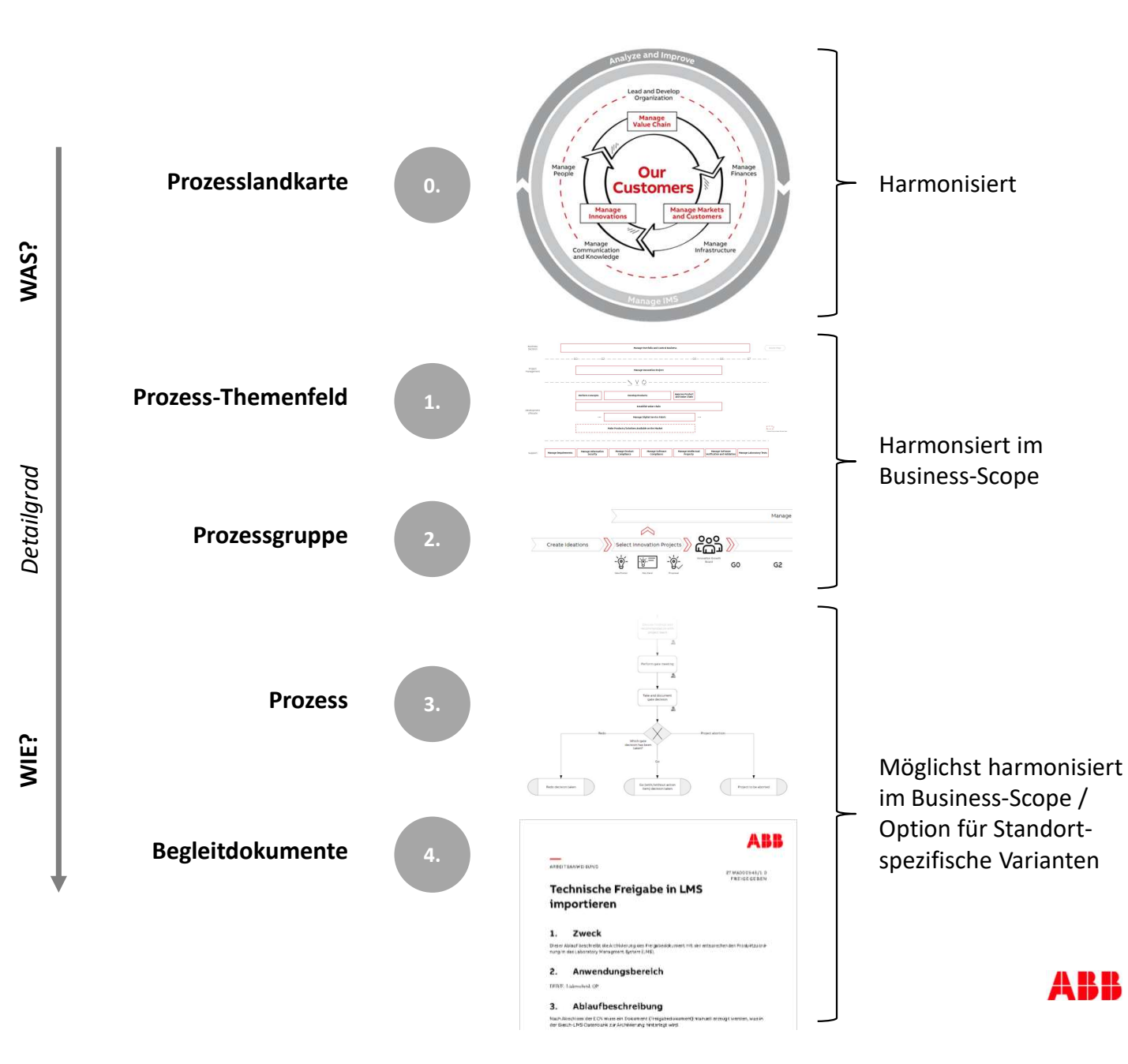

SmarterPro 11. Oktober 2022

Slide 16 © 2022 . All rights reserved.

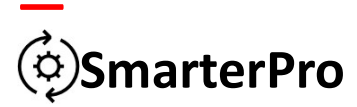

Wichtige Erfahrungen

- Klare Verantwortungen schaffen und Strukturen spezifizieren.
   → Diskussionen klein halten.
- 2. "Bottom-Up" kombiniert mit "Top-Down".
   → Ein reiner Top-Down-Ansatz funktioniert nicht.
- Die Leute erstmal machen Lassen.
   → IKEA-Prinzip
- Harmonisierung nicht übertreiben.
   → Individualität als Chance, um voneinander zu lernen.
- 5. IT frühzeitig und intensiv einbinden.
   → System-Performance im Auge behalten.

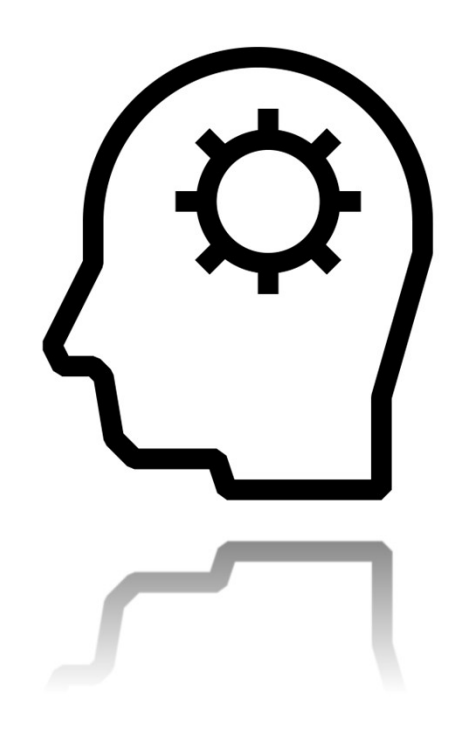

## In der Krise hat sich das Bedürfnis nach klaren Strukturen deutlich erhöht. -> Chance!

SmarterPro

11. Oktober 2022

Slide 17 © 2022 . All rights reserved.

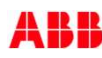

# TIPS & TRICKS - YOUR USER GUIDE

← = →=

Ξ

「一

New

Slide ~

🔲 Layout 🛩

#### TEXT STYLES

Use the TAB-key to jump through levels. Click ENTER and TAB to switch from one level to the next level

To go back in levels use SHIFT-TAB

Alternatively, Increase and Decrease list level can be used

#### **HINT: Use bullet button**

Delete bullet for regular text. Click on the bullet button to reaply the correct bullet again

#### **SLIDES & LAYOUTS**

Click on the menu **New Slide** in the **Home** tab to insert a new slide

#### Change layout

Click on the arrow next to Layout to view a dropdown menu of possible slide layouts

#### **Reset slide**

1. Click the Home tab

2. Click the Reset menu to reset position, size and formatting of the slide placeholders to their default settings

🛅 Reset

#### PICTURES

#### Insert corporate picture from Templafy

| <ol> <li>Click the blue <b>Templafy</b> button to view T<br/>emplafy pane on right side of the screen, if it<br/>is not already there</li> </ol> | Templafy |
|----------------------------------------------------------------------------------------------------|----------|
| <b>2.</b> Select picture placeholder by clicking on the frame (at the edge)                                                                      | _        |
| 3. Click the Images button in the Templafy pane                                                                                                  | Images   |
| Insert picture                                                                                                    |          |

#### In

On slides with pictureplaceholder, click on the icon and choose Insert to browse for picture

#### Crop picture

| 1. Click <b>Crop</b> to change size or focus of the nicture               |          |
|---------------------------------------------------------------------------|----------|
| <ol> <li>If you want to scale the picture, hold SHIFT-key down</li> </ol> | Cro<br>~ |
| while dragging the corners of the picture                                 |          |

**HINT:** If you delete the picture and insert a new one, the picture may lie in front of the text or graphic. If this happens, select the picture, right-click and choose Send to Back

#### GUIDES

Click the View tab and set tick mark next to Guides

HINT: Alt + F9 for quick view of guides **Mac:**  $\mathbb{H}$  + option + ctrl + G

### **HEADER & FOOTER**

Do this at the very end to apply the changes on all slides

Click on Header & Footer in the Insert tab (write the desired text, click date or Slide number from or to)

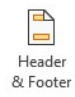

Click **Apply to All** or **Apply** if only used on one slide

### **COPY/PASTE CONTENT**

When copying old content to your new presentation, 2 options are available:

1. Best practice: Create a slide in your new presentation and copy one piece of content at a time (e.g. copy all text from one textbox)

2. Or copy an entire slide into your new presentation and then choose a fitting layout. Remember to delete the old, wrong layouts (go to View > Slidemaster and delete them)

### **SLIDES & SLIDE ELEMENTS**

Insert predefined slides and elements using the Templafy pane. Choose Slides and Slide elements from the buttons in the Templafy pane on the right side of the screen

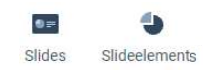